## Accepting a Management Plan in the Research Administration Portal

1. After logging into the <u>Research Administration Portal (RAP) Conflict of Interest (COI)</u> <u>module</u>, select "Dashboard." Then, in the "My Inbox" tab, click the Disclosure Profile that should be listed as "Action Required."

| Dashboard              | COI       | Fac        | ilities            | IACUC        | IRB               |                                   |                 |             |
|------------------------|-----------|------------|--------------------|--------------|-------------------|-----------------------------------|-----------------|-------------|
| Page for Grace Aaraj   |           |            |                    |              |                   |                                   |                 | 0           |
| Create 💌               | My Inbox  | My Reviews |                    |              |                   |                                   |                 |             |
| Recently Viewed        | My Inbox  |            | -                  |              |                   |                                   |                 |             |
| Recent Pinned          | Filter by | U          | Enter te           | xt to search | Add Fi            | iter 🕱 Clear All                  |                 |             |
| DP00004404: Disclosure | ID        | Name       |                    |              | Date Created      | <ul> <li>Date Modified</li> </ul> | talle           | Coordinator |
| P Grace Aaraj          | DP00004   | 404 Disclo | sure Profile for G | race Aaraj   | 4/13/2023 7:14 AM | 9/8/2023 2:51 PM                  | Action Required | Grace Aaraj |
|                        | 1 items   |            |                    |              | ♦ page 1 of 1 ►   |                                   |                 | 2ť / pag    |

2. You are now in the Disclosure Profile workspace. Select "Review and Accept Plans." You are able view the plan by selecting the PDF of the management plan from this screen.

| Dashboard                                              | COI                                        | Facilities                                    | IACUC                 | IF                  | ٩B             |                                       |                 |  |  |
|--------------------------------------------------------|--------------------------------------------|-----------------------------------------------|-----------------------|---------------------|----------------|---------------------------------------|-----------------|--|--|
| Disclosures Requ                                       | uests Certifications                       | Plans Trigg                                   | gering Events         | Reports Me          | eetings        | Help Center                           |                 |  |  |
| COI > Disclosures > Disclosure Profile for Grace Aaraj |                                            |                                               |                       |                     |                |                                       |                 |  |  |
| Disclosure profile last                                | Disclosure F                               | Profile for Grac                              | e Aaraj               |                     |                |                                       |                 |  |  |
| completed:<br>8/28/2023                                |                                            | Instruction Center                            |                       |                     |                |                                       |                 |  |  |
| i Your training has expired                            | Action Required                            |                                               |                       |                     |                | Reason                                |                 |  |  |
| Review and Accept Plans                                | Click on the "Review request a revision or | and Accept Plans" button to<br>clarification. | review the assigned n | nanagement plan and | l accept it or | Review of Management Plan<br>required |                 |  |  |
|                                                        | Edit Disclosure Profile                    |                                               |                       |                     |                |                                       |                 |  |  |
|                                                        | Management Plan                            |                                               |                       | Status              | Last Accepte   | ed Date                               | Plan Monitors   |  |  |
|                                                        | COI COC G Aaraj(                           | 0.01)                                         |                       | Pending             |                |                                       | Rikki Pritzlaff |  |  |

3. Select "Update" to review and accept the plan.

| Review and Accept Plans                   |                                  |                    |        |     |
|-------------------------------------------|----------------------------------|--------------------|--------|-----|
| <ol> <li>Management plans: (Cl</li> </ol> | ick update on each plan to revie | w and accept it)   |        |     |
| Name                                      |                                  | Status             |        |     |
| Update COI COC                            | G Aaraj                          | Pending Acceptance |        |     |
|                                           |                                  |                    | OK Can | cel |

4. From this screen, you can view the plan by selecting the PDF document in item 1. Item 2 will show whether this plan covers any sponsored projects. Item 4 contains comments regarding the acceptance of your plan and applicable policies your plan is subject to.

If you are ready to accept this plan, select "Yes." <u>If you are not ready to select the plan,</u> <u>click "Cancel" and email coi@uoregon.edu.</u>

Once you select "Yes," you may add comments to your acceptance. Please do not add any comments regarding changing or revising the plan. <u>If you want to make change or</u> <u>revisions to the plan, do not accept the plan</u> and instead email <u>coi@uoregon.edu</u>

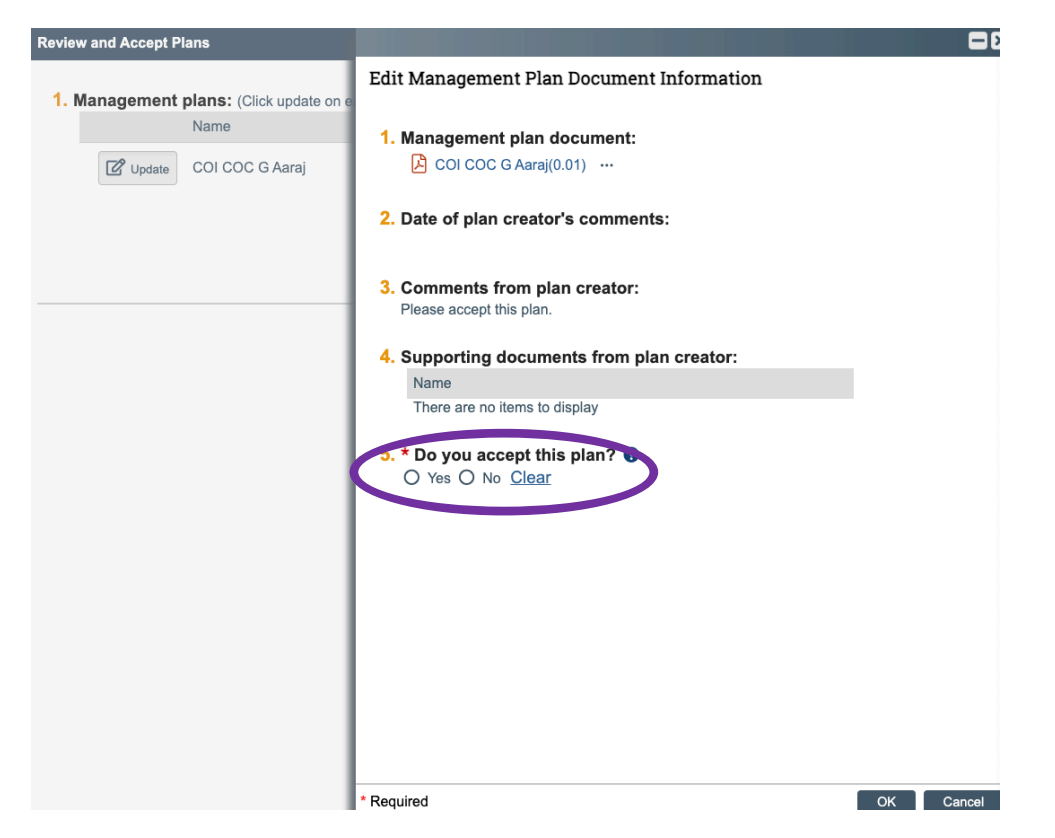

5. Once you accept the plan, the screen below will come up. The plan should now be listed as "Accepted." Click "Ok" to exit out of this screen. <u>Clicking cancel will leave your profile in an "Action Required" state, which can prevent future grant awards from proceeding if you are a sponsored researcher</u>.

| Review and | Accept Plans                             |                          |           |
|------------|------------------------------------------|--------------------------|-----------|
| 1. Manag   | gement plans: (Click update on each plan | to review and accept it) |           |
|            | Name                                     | Status                   |           |
|            | COI COC G Aaraj                          | Accepted                 |           |
|            |                                          |                          | OK Cancel |

6. Once your profile is back to the "No Action Required" state, no further action is needed.

|                     | Dashboard                                   | d                | COI                                                                                | Facilities                                                    | IACUC                                                                                |                                 | IRE                                                  | 3                                               |                                                                                                    |                 |
|---------------------|---------------------------------------------|------------------|------------------------------------------------------------------------------------|---------------------------------------------------------------|--------------------------------------------------------------------------------------|---------------------------------|------------------------------------------------------|-------------------------------------------------|----------------------------------------------------------------------------------------------------|-----------------|
|                     | Disclosures                                 | Requests         | Certifications                                                                     | Plans                                                         | Triggering Events                                                                    | Repor                           | ts Mee                                               | tings                                           | Help Center                                                                                                    |                 |
| COI >               | Disclosures > Di                            | isclosure Profil | e for Grace Aaraj                                                                  |                                                               |                                                                                      |                                 |                                                      |                                                 |                                                                                                    |                 |
|                     | No Action<br>Required                       |                  | Disclosure Pr                                                                      | ofile for G                                                   | Grace Aaraj                                                                          |                                 |                                                      |                                                 |                                                                                                    | -               |
| Disc                | losure p                                    |                  | Instruction Center                                                                 |                                                               |                                                                                      |                                 |                                                      |                                                 |                                                                                                    |                 |
| <b>com</b><br>8/28/ | oleted:<br>2023<br>our training has expired |                  | Action Required                                                                    |                                                               | Reason                                                                               |                                 |                                                      |                                                 |                                                                                                    |                 |
| <b>()</b> Y         |                                             | expired          | If you have new or updat<br>"Edit Disclosure Profile" a<br>"Complete Disclosure Pr | ed information to<br>and add/edit discl<br>ofile Update" butt | add to your Disclosure Pro<br>osure information as neede<br>on when update completed | ofile, click<br>ed. Click<br>I. | Discloser's dis<br>action required<br>information to | closure profi<br>d unless the<br>add to their o | le is within the grace period. No<br>discloser has new or updated<br>disclosure profile.<br>Allows the discloser to review and accept<br>management plans |                 |
|                     |                                             |                  | Edit Disclosure Prof                                                               | ile                                                           |                                                                                      |                                 |                                                      |                                                 |                                                                                                    | -               |
|                     |                                             |                  | Management Plan                                                                    |                                                               |                                                                                      | Status                          |                                                      | Last Accep                                      | ted Date                                                                                                    | Plan Monitors   |
|                     |                                             |                  | COI COC G Aaraj(0.0                                                                | 2)                                                            |                                                                                      | Accepte                         | d                                                    | 9/8/2023                                        |                                                                                                    | Rikki Pritzlaff |